HDL2-S シリーズ チェックディスク方法

Windows7、WindowsVISTA より本製品のチェックディスクを行う方法を記載します。 画 面は Windows7 の例です。

(手順)

①本製品を USB 接続モードで Windows パソコンに接続します。
 ② [スタート] - [コンピュータ] をクリックします。
 ③本製品のアイコンを右クリックし、[プロパティ] をクリックします。

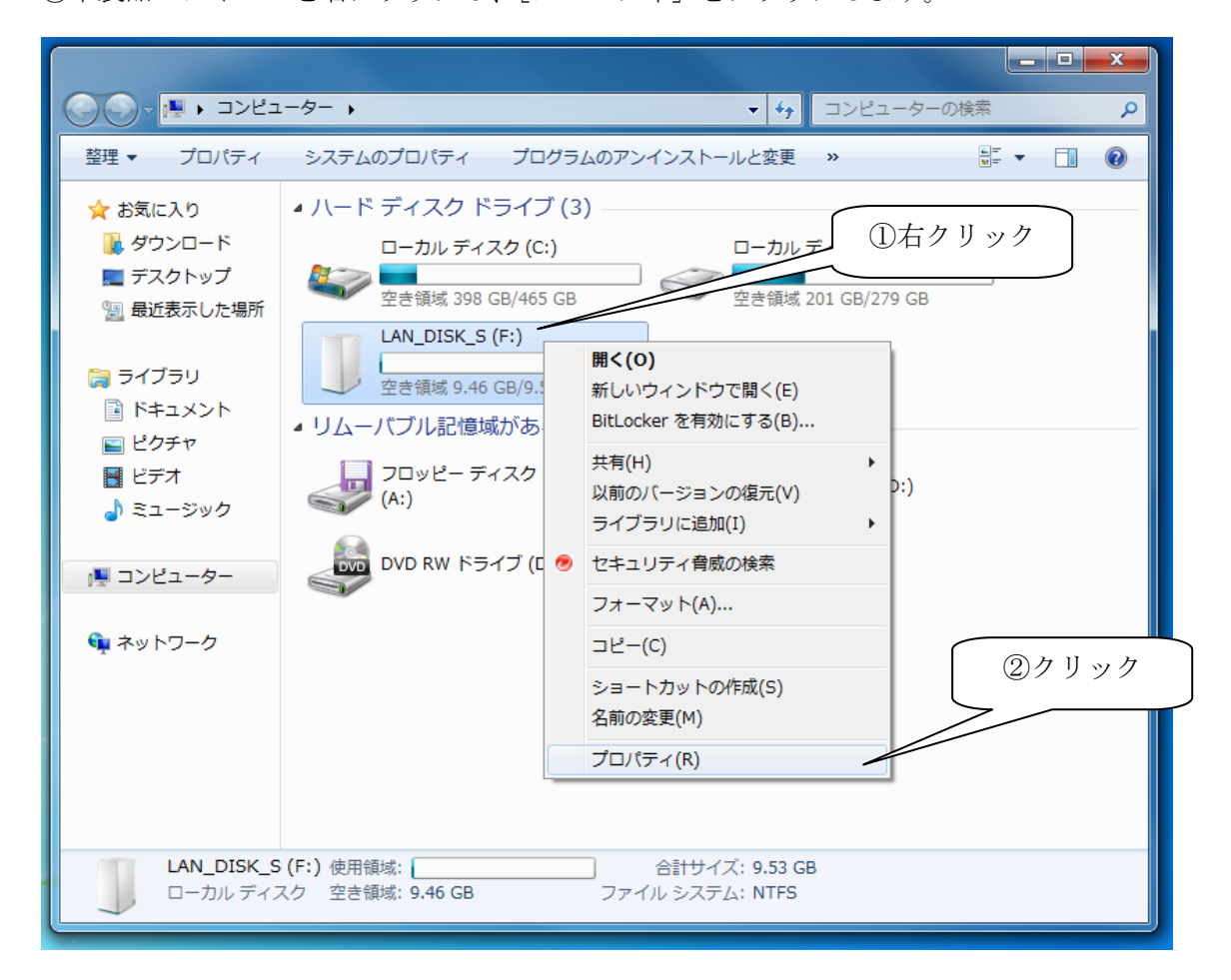

④ [ツール] タブの [チェックする] をクリックします。

「ユーザー アカウント制御」画面が表示された場合は [続行] をクリックします。

| LAN_DISK_S (F:)のプロパティ     LAN_DISK_S (F:)のプロパティ     LAN_DISK_S (F:) (F:)の |      |
|----------------------------------------------------------------------------------------------------|------|
| ReadyBoost以前のバージョンクォータカスタマイズ全般ツールハードウェア共有セキュリティ                                                                                                    |      |
| エラー チェック<br>このオプションはドライブのエラーをチェックします。                                                                                                    | クリック |
|                                                                                                    |      |
| 最適化<br>このオプションは、ドライブ上の断片化したファイルを最適化し<br>ます。<br>最適化する( <u>D</u> )…                                                                                                    |      |
| バックアップ<br>このオプションはドライブのファイルのバックアップを作成します。<br>バックアップする(B)…                                                                                                    |      |
|                                                                                                    |      |
| OK キャンセル 適用(A)                                                                                                    |      |

⑤ [ファイル システム エラーを自動的に修復する] のみチェックします。[不良セクタを スキャンし、回復する] はチェックを外してください。

| ディスクのチェック - LAN_DISK_S (F:)<br>チェック ディスクのオプション<br>☑ ファイル システム エラーを自動的に修復する( <u>A</u> )<br>☑ 不良セクターをスキャンし、回復する( <u>N</u> ) | チェックを付ける  |
|----------------------------------------------------------------------------------------------------|-----------|
| 開始(S) キャンセル                                                                                                    | チェックを付けない |

⑥ [開始] ボタンをクリックします。チェックディスクが開始され、数分程度で完了画面 が表示されます。(ご使用状況によって所要時間は増加する場合があります。)

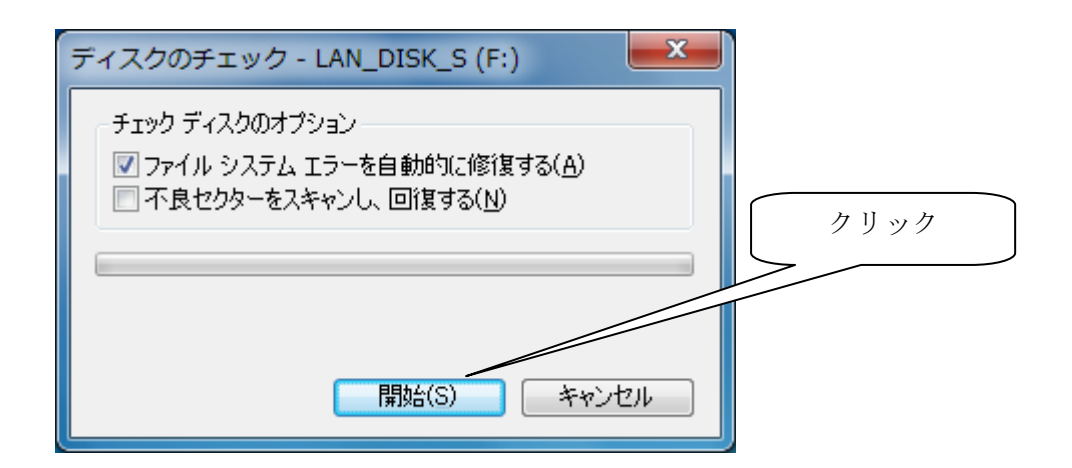

⑦完了画面が表示されたら、[閉じる]をクリックします。

(完了画面例)

| ディスクのチェック中 - LAN_DISK_S (F:)                                                                                           |             |  |
|----------------------------------------------------------------------------------------------------|-------------|--|
| お使いのデバイスまたはディスクは正常にスキャンされました                                                                                           |             |  |
| デバイスまたはディスクに問題は検出されませんでした。使用する準備に                                                                                      | はできています。    |  |
| すべてのファイルが書き込まれる前にデバイスまたはディスクが削除された場合、いくつかのファイルの部分が失われた状態になる<br>可能性があります。その場合、元ファイルの場所に戻ってデバイスまたはディスクに再度ファイルをコピーしてください。 |             |  |
| → 詳細の表示(D)                                                                                                    | クリック 閉じる(() |  |

(問題の修復が完了した画面例)

| ディスクのチェック中 - LAN_DISK_S (F:)          |              |
|---------------------------------------|--------------|
| いくつかの問題が検出され修復されました。                  |              |
| <ul> <li>○ 詳細の表示(<u>D</u>)</li> </ul> | クリック<br>クリック |

これでチェックディスクは完了です。 通常通り本製品をご利用ください。

(ご注意)

- ・チェックディスクを中断することはできません
- ・本製品のファームウェアを最新にアップデート後にチェックディスクしてください